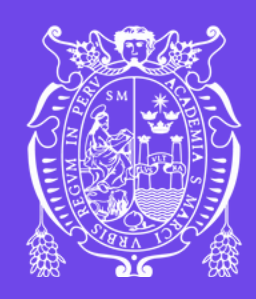

1

2

Universidad Nacional Mayor de San Marcos Universidad del Perú. Decana de América Vicerrectorado de Investigación y Posgrado Dirección General de Biblioteca y Publicaciones Dirección del Sistema de Bibliotecas y Biblioteca Central

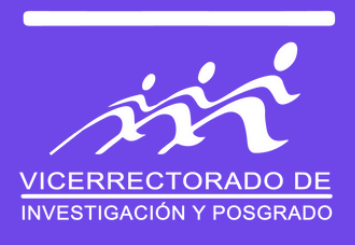

## CARNÉ DE BIBLIOTECA 2024 para estudiantes ingresantes de pregrado y postgrado

Para realizar el trámite del carné de biblioteca, debes seguir los siguientes pasos:

Completar el formulario de inscripción que se encuentra publicado <u>aquí</u>.

Actualizar tus datos en el Sistema de Control de Usuarios de la biblioteca (SCU), cuyo enlace se obtendrá después de tu inscripción.

### Cronograma

| GRUPO 1 | Inscripción y programación: <b>del 20 al 31 de mayo</b><br>Entrega de carné: <b>a partir del 11 de junio</b> |
|---------|----------------------------------------------------------------------------------------------------|
| GRUPO 2 | Inscripción y programación: <b>del 1 al 15 de junio</b><br>Entrega de carné: <b>a partir del 25 de junio</b> |
| GRUPO 3 | Inscripción y programación: <b>del 17 al 30 de junio</b><br>Entrega de carné: <b>a partir del 9 de julio</b> |
| GRUPO 4 | Inscripción y programación: <b>del 1 al 20 de julio</b><br>Entrega de carné: <b>a partir del 1 de agosto</b> |

La entrega del carné será según la fecha en que llenes el formulario y actualices tus datos en el SCU.

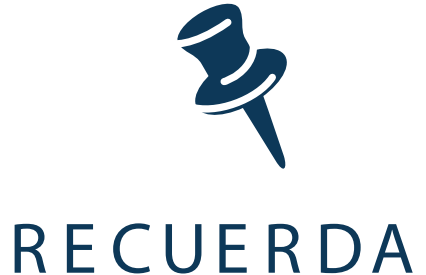

La entrega del carné de biblioteca para estudiantes de pregrado y posgrado se realizará en la biblioteca de su Facultad.

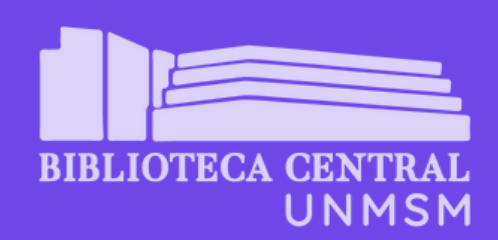

# CARNÉ DE BIBLIOTECA 2024 Pasos para la inscripción y actualización

Accede a la información completa para realizar el trámite del **CARNÉ DE BIBLIOTECA 2024**, haciendo clic en el banner correspondiente de la página web o en la publicación de nuestras redes sociales.

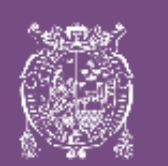

PASO

UNN

Universidad Nacional Mayor de San Marcos Universidad del Perú. Decana de América Vicerrectorado de Investigación y Posgrado Dirección General de Biblioteca y Publicaciones Dirección del Sistema de Bibliotecas y Biblioteca Central

#### **CARNÉ DE BIBLIOTECA 2024** para estudiantes ingresantes de pregrado y postgrado

Para realizar el trámite del carné de biblioteca, debes seguir los siguientes pasos:

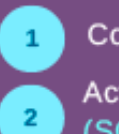

Completar el formulario de inscripción que se encuentra publicado <u>aquí</u>.

Actualizar tus datos en el Sistema de Control de Usuarios de la biblioteca (SCU), cuyo enlace se obtendrá después de tu inscripción.

#### Cronograma

1Inscripción y programación: del 20 al 31 de mayo<br/>Entrega de carné: a partir del 11 de junio

IMPORTANTE ( Este es el enlace que redirige al FORMULARIO DE INSCRIPCIÓN

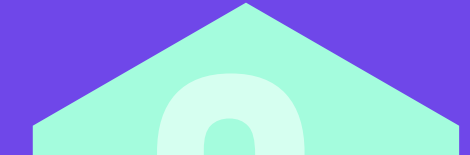

GRUPO 1

|     | de inscripción.                                                                                                    |                                                                                                    |   |
|-----|----------------------------------------------------------------------------------------------------|----------------------------------------------------------------------------------------------------|---|
|     | Google<br>Acceder                                                                                                    | BIBLIOTECA CENTRAL<br>UNMSM<br>Inscripción para la Entrega de Carné de Biblioteca<br>El formulario esta dirigido a todos los estudiantes de las bases 2023 que desean gestionar                                                                                                    |   |
|     | Correo electrónico o teléfono                                                                                                    | su camé de biblioteca. Esta dirigido también aquellos estudiantes de otras bases que no<br>gestionaron su camé de biblioteca oportunamente.<br>Aquellos alumnos de pregrado y posgrado que pertenecen a la base 2019 y anteriores,<br>deben completar la pregunta Nº 6<br>1 Nombres *<br>Tu respuesta             |   |
|     | ¿Olvidaste el correo electrónico?<br>¿Esta no es tu computadora? Usa el modo de invitado para<br>navegar de forma privada. Más información | 2 Apollidos *<br>Tu respuesta<br>3 Còdigo de Alumno *<br>Tu respuesta                                                                                                    |   |
|     | Crear cuenta Siguiente                                                                                                    | 4 Elija documento de identificación *<br>Elige •<br>S Numero de documento *<br>Tu respuesta                                                                                                    |   |
| So  | IMPORTANTE                                                                                                    | 6 De pertenecer a la base 2019 o anteriores, es de obligación subir una foto tamaño CARNÉ o<br>PASAPORTE en fondo blanco.<br>Nota: Será obligatorio para los alumnos de posgrado adjuntar imagen al<br>correo informatica.dsbbceunmsm.edu.pe<br>Va tengo foto<br>Enviare al correo informatica.dsbbc@unmsm.edu.pe |   |
| por | aran nenar er formularið ý realizar er trannte.                                                                                            | P ¿ Como te gustaria ser contactado? *   Via WhatsApp   Via Email   Siguiente   Borrar formulario                                                                                                    |   |
| 0   |                                                                                                    |                                                                                                    | 7 |

Si en este paso, no puedes acceder a tu cuenta de correo institucional, envía un correo adjuntando tu reporte de matrícula a informatica.dsbbc@unmsm.edu.pe

PASO

**CUATRO** 

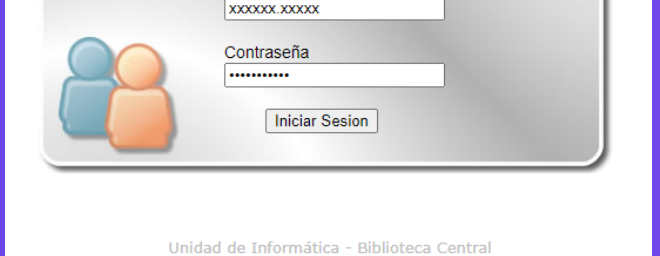

informatica.dsbbc@unmsm.edu.pe a de Bibliotecas - UNMSM. Reservados todos los

INICIO DE JEJIÓN

Usuario

Haz clic en MODIFICAR DATOS y guarda los cambios (este paso es obligatorio a pesar que no tengas datos que actualizar).

| Ap. Paterno                                               | ORTIZ                                                               |                                            |                                                                 |                   |   |                                  |                    |
|-----------------------------------------------------------|---------------------------------------------------------------------|--------------------------------------------|-----------------------------------------------------------------|-------------------|---|----------------------------------|--------------------|
| Ap. Materno                                               | CUEVA                                                               |                                            |                                                                 |                   |   |                                  |                    |
| Nombres                                                   | MARIANA                                                             |                                            |                                                                 |                   |   |                                  |                    |
| Estado                                                    | ACTUAL                                                              | Doc. Ident.                                | DNI - ******* [Perú]                                            |                   |   |                                  |                    |
| Email UNMSM                                               | ****                                                                | ***** @unmsi                               | m.edu.pe 😏                                                      |                   |   |                                  |                    |
| Otro Email                                                | ********* @                                                         | gmail.com                                  |                                                                 |                   | _ | El trámita t                     | ormina quanda al   |
| Facha Na                                                  |                                                                     | Ubigoo                                     |                                                                 |                   |   | гі папше п                       | ennina cuando er   |
| Fecha Nac.                                                | 07/05/1997                                                          | Nac.                                       | LIMA - LIMA - LIMA                                              |                   |   |                                  | Lindica: IMDDESIÓ  |
| Fecha Nac.<br>Dirección                                   | <b>07/05/1997</b><br>Calle 15 de febrero                            | <b>Nac.</b>                                | LIMA - LIMA - LIMA                                              |                   |   | SITUACIÓN                        | N indica: IMPRESIÓ |
| Fecha Nac.<br>Dirección<br>Telefono                       | 07/05/1997<br>Calle 15 de febrero                                   | Nac.<br>• #111<br>Ubigeo Dir.              | LIMA - LIMA - LIMA<br>LIMA - LIMA - BREÑA                       |                   |   | SITUACIÓN<br>CARNÉ.              | N indica: IMPRESIÓ |
| Fecna Nac.<br>Dirección<br>Telefono<br>Nº Carné           | 07/05/1997<br>Calle 15 de febrero<br>********<br>13-23489           | Nac.<br>o #111<br>Ubigeo Dir.<br>Situación | LIMA - LIMA - LIMA<br>LIMA - LIMA - BREÑA<br>Impresión de carné |                   |   | SITUACIÓN<br>CARNÉ.              | N indica: IMPRESIÓ |
| Fecha Nac.<br>Dirección<br>Telefono<br>Nº Carné           | 07/05/1997<br>Calle 15 de febrero<br>********<br>13-23489           | Vac.<br>•#111<br>Ubigeo Dir.<br>Situación  | LIMA - LIMA - LIMA<br>LIMA - LIMA - BREÑA<br>Impresión de carné |                   |   | SITUACIÓN<br>CARNÉ.<br>Situación | N indica: IMPRESIÓ |
| Fecha Nac.<br>Dirección<br>Telefono<br>Nº Carné<br>Código | 07/05/1997<br>Calle 15 de febrero<br>********<br>13-23489<br>Depend | Vac.<br>o #111<br>Ubigeo Dir.<br>Situación | LIMA - LIMA - LIMA                                              | ipo Vigente Carné | 6 | SITUACIÓN<br>CARNÉ.<br>Situación | N indica: IMPRESIÓ |

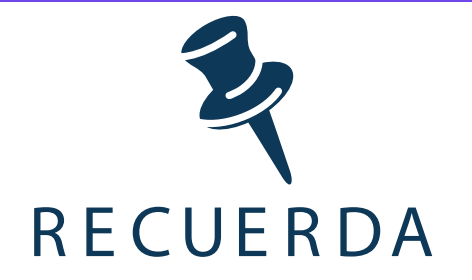

De tener algún tipo de duda e inconveniente, comunícate al siguiente: correo informatica.dsbbc@unmsm.edu.pe